# Energy Meter ET340 manual

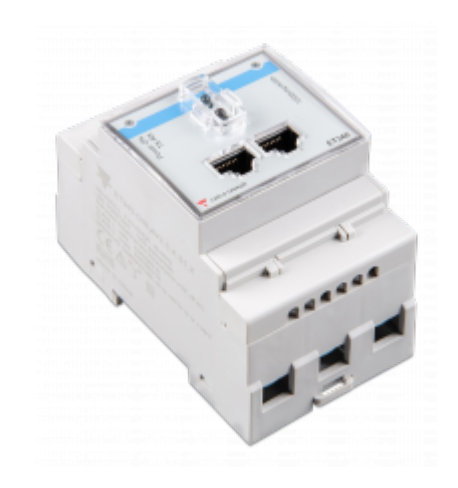

# 1. Introduction and usage

This document is the manual for the 3 phase max 65A per phase Energy Meter.

The Energy Meter can be used to:

2020-07-13 16:51

- 1. Grid meter, and used as control input for an ESS System (1).
- 2. Measure the output of a PV Inverter
- 3. Measure the output of a AC Genset

The meter is connected to the Color Control GX. There are two options in its wiring:

- 1. Direct connection, either using the RS485 to USB interface with 1.8m cable length, or the 5.0m cable.
- 2. Wireless connection via Zigbee

## 2. AC Wiring

3-phase diagram:

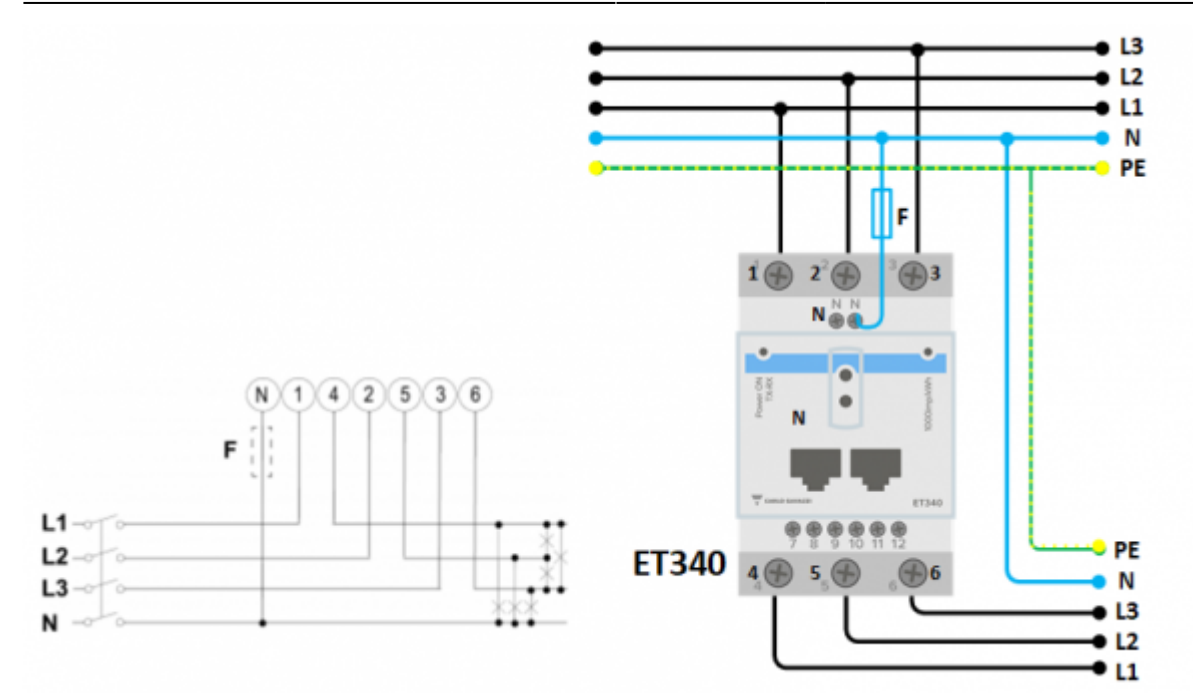

When used to measure a PV Inverter, terminals 1, 2 and 3 should face the PV inverter to ensure correct direction of current and power.

### Single phase dual function diagram:

In this diagram, a single meter is used to both measure the grid and a single phase PV Inverter.

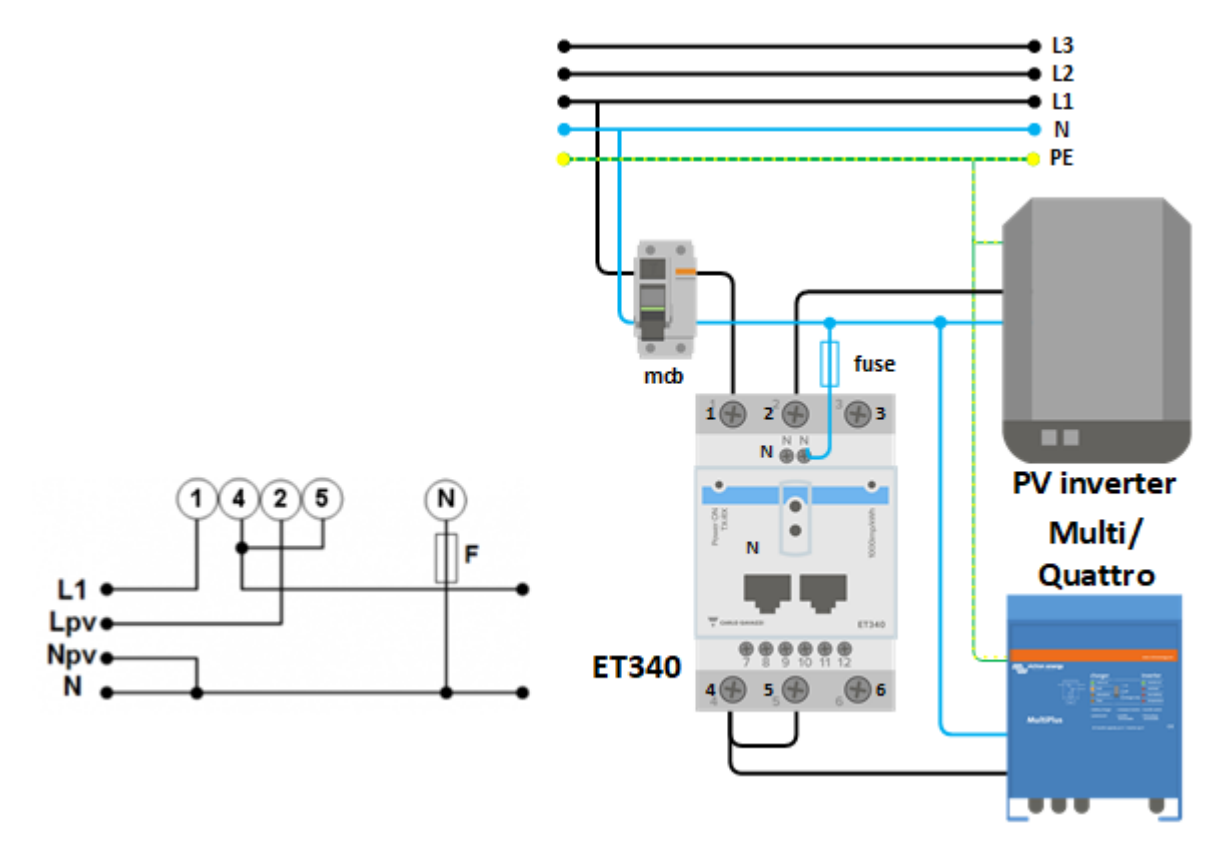

On the CCGX go to the grid meter in the Wired AC sensor settings. Make sure 'Phase type' is set to 'Single phase' and 'PV inverter on phase 2' is enabled.

# **3. Connection to CCGX**

### **Option A: wireless Zigbee connection**

#### Step 1.

2020-07-13 16:51

Connect the Zigbee to USB converter to the CCGX using the supplied USB cable. A few seconds after connecting, the active LED should be on and the TX/RX LED should be blinking (the converter takes its power from the CCGX, so the CCGX needs to be switched on as well).

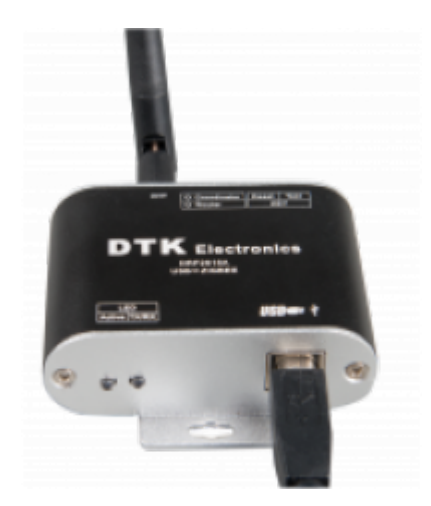

#### Step 2.

Connect the Zigbee to RS485 converter to the ET340 energy meter:

| Zigbee Converter | Energy meter |
|------------------|--------------|
| GND              | Terminal 10  |
| A                | Terminal 8   |
| В                | Terminal 9   |

#### Step 3.

Make sure only one Zigbee device is powered up right now: the Zigbee to USB converter connected to the CCGX. Power down all others. *If you don't do this, the Zigbee to RS485 converter may be connected permanently to another Zigbee device.* 

### Step 4.

Connect the 12V DC power supply to the Zigbee to RS485 converter. When the power is switched on, check the LEDs again.

#### note on old and new zigbee converters

Please note that there is a new zigbee converter available now, that is -not- backwards compatible with the old converters. If you have a non compatible set, please ask your supplier for a correct version.

'old' type:

ASS300400100 - Zigbee to RS485 converter partnumber: DRF2619C

ASS300400100 - Zigbee to USB converter partnumber: DRF2618A

'new' type:

ASS300420100 - Zigbee to RS485 converter partnumber: DRF2659C

ASS300420200 - Zigbee to USB converter partnumber: DRF2658C

#### note on GX firmware versions:

for the new type Zigbee converters, Venus OS v2.54 is the minimum required software version

### **Option B: Wired connection to CCGX**

Connect the Energy Meter to the CCGX using the USB to RS485 cable. The RS485 to USB interface cable between the CCGX and the Energy Meter can be extended up to 100 meters; make sure that the extensions of the Data+ (orange) and Data- (yellow) wires form a twisted pair.

| RS485 Converter | Energy meter |
|-----------------|--------------|
| Yellow (Data-)  | Terminal 9   |
| Orange (Data+)  | Terminal 8   |
| Black (GND)     | Terminal 10  |

The red, green and brown wire coming out of the USB to RS485 cable are not used.

#### Note on bus termination

RS485 networks are traditionally terminated at both ends with  $120\Omega$  terminators. This is not required if the cable length is short, but may be required for longer cable runs. The ET340 meter has a built in termination resistor that can be enabled by bridging terminals 7 and 9.

### 3. Configuration

After proper connection and powering up, the meter will be visible on the CCGX in the Settings  $\rightarrow$  Energy Meters menu:

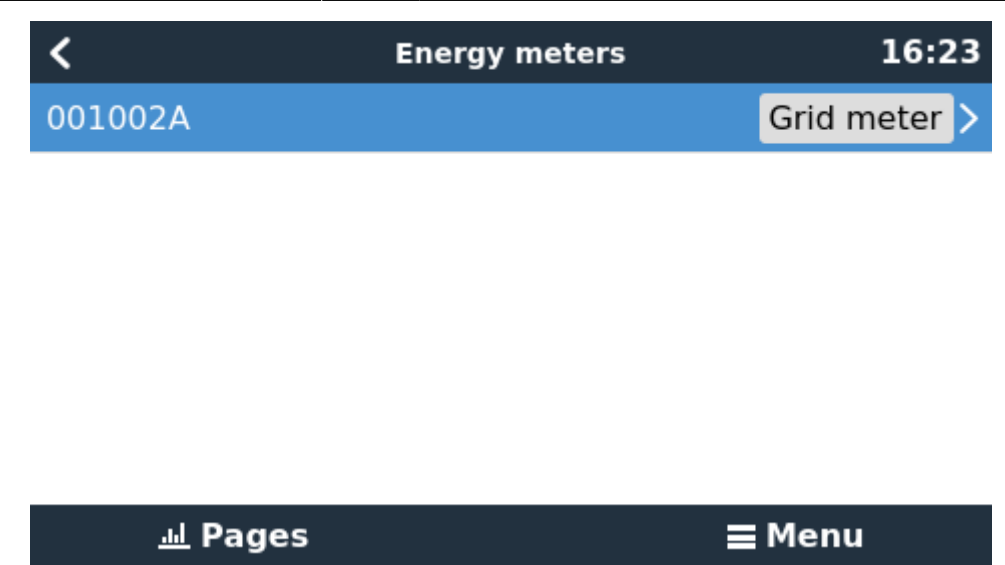

The menu lists every meter found. And in the gray box at the right side it shows the configured function.

After selecting a meter, see its detailed settings:

| <               | 001002A | 09:14       |
|-----------------|---------|-------------|
| Role            |         | Grid meter  |
| Phase type      |         | Multi phase |
| Modbus unit ID  |         | 30          |
|                 |         |             |
|                 |         |             |
|                 |         |             |
| <u> 네</u> Pages | =       | Menu        |

### 4. Multiple Energy Meters in one system

To connect multiple Energy Meters, wire each meter to a separate RS485-USB converter. Which are then each plugged into a separate USB socket on the CCGX.

Connecting multiple ET340 meters to the same RS485-USB cable is not possible: the ET340 meter has no display and its Modbus address can therefor not be changed.

## DISQUS

View the discussion thread.

From: https://www.victronenergy.com/live/ - **Victron Energy** 

Permanent link: https://www.victronenergy.com/live/energy-meters:et340

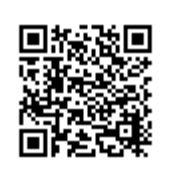

Last update: 2020-07-13 14:28